## Process for Adding an Adhoc Approver Flow in TravelWayne

In order to add approvers in addition to your default Travel Request and Expense Report approvers:

1. Select Report Timeline from the Report Details drop-down menu.

| SAP Concur                             | Expense 🗸                   |                                     |  |  |  |  |
|----------------------------------------|-----------------------------|-------------------------------------|--|--|--|--|
| Manage Expenses                        | Card Transactions           | Processor 🗸                         |  |  |  |  |
| Home / Expense / Man                   | nage Expenses / Test New    | w Travel Card Feed Pilot            |  |  |  |  |
| Success! You ha                        | ve cleared all alerts on th | his report.                         |  |  |  |  |
| Test New Travel Card Feed Pilot \$0.00 |                             |                                     |  |  |  |  |
| REQUEST<br>Approved<br>\$10.00         | Remaining<br>\$6.25         |                                     |  |  |  |  |
| Report Details 🗸                       | Print/Share 🗸 🛛 Manage      | ge Receipts 🗸 Travel Allowance 🗸    |  |  |  |  |
| Report<br>Report Header                | dit Delete Copy             | Allocate Combine Expenses Move to V |  |  |  |  |
| Report Totals                          |                             |                                     |  |  |  |  |
| Audit Trail                            |                             |                                     |  |  |  |  |
| Report Payments                        |                             |                                     |  |  |  |  |
| Linked Add-ons                         |                             |                                     |  |  |  |  |
| Manage Requests                        |                             |                                     |  |  |  |  |

## 2. Click the "Edit" button next to Approval Flow

## **Report Timeline**

| Approval Flow  |                  | Edit |
|----------------|------------------|------|
| $\overline{)}$ | Manager Approval |      |
| _              | Elizabeth Godwin |      |

3. This will open a new window that will display your default approvers name. To add an approver, click on the "..." link and then select to add an approver above (before) or below (after) your default approver:

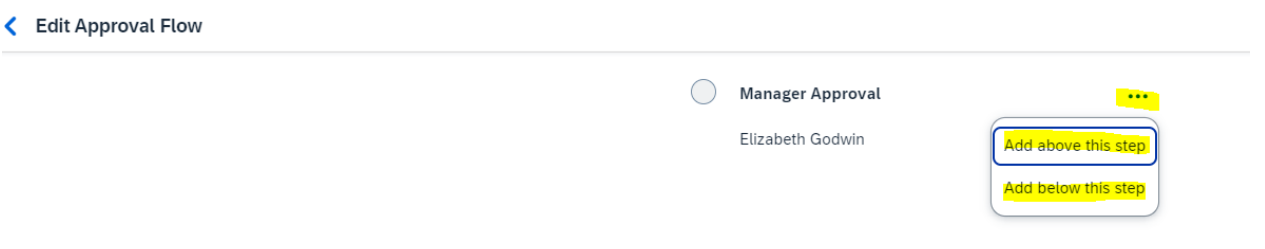

4. In the resulting screen, there is a box to search for the approvers name that you want to add. Find the name and then click the save button.

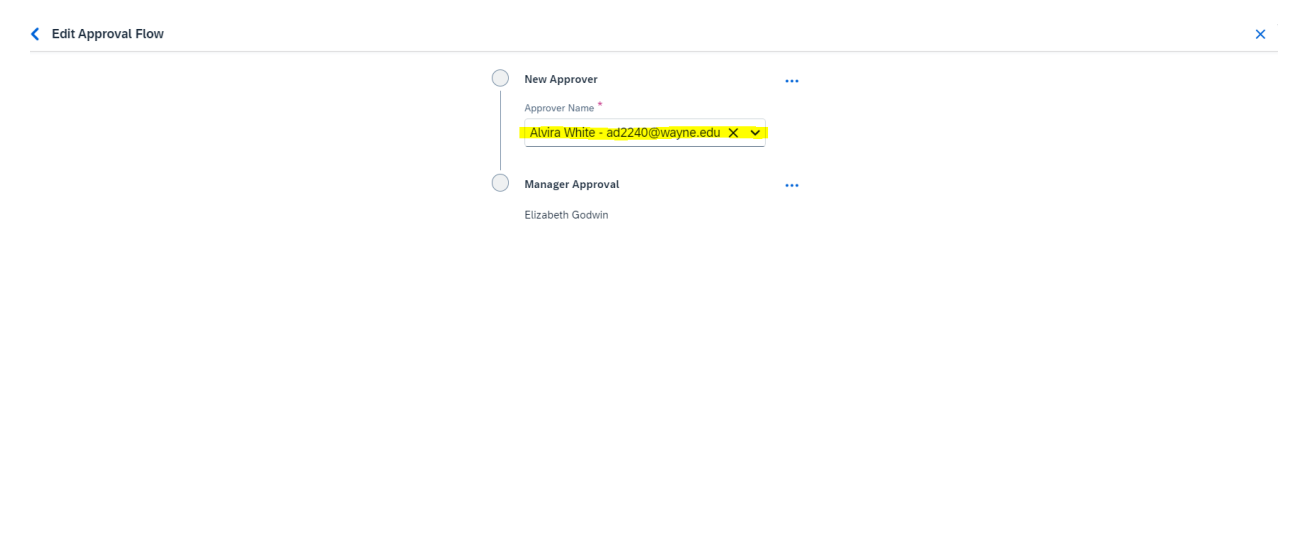

5. Once you click save, the new approval flow will be displayed. You can click the "Edit" button again to make additional changes if needed. When you are done click "Close":

Cancel Save

| Report Timeline                                                                               |                | ×                        |
|-----------------------------------------------------------------------------------------------|----------------|--------------------------|
| Test New Travel Card Feed Pilot   \$0.00                                                      |                |                          |
| Approval Flow Edit   Adhoc Manager Approval "Avira White"   Manager Approval Elizabeth Godwin | Report Summary | Sort ∨ Filter ∨<br>0/500 |
|                                                                                               |                | Close                    |

**NOTE**: If you are unable to find the name of individual that you would like to add to the workflow in the searchbar in step number 4, contact the Travel Office at <u>travelwayne@wayne.edu</u> to request that this individual be granted an Approval role in TravelWayne.